# FORMATION FENIX

# MODULE : DEDOUANEMENT

INITIATION A LA DECLARATION FENIX La déclaration en douane d'Importation

Mise à jour 29/09/2020

| <b>eni</b> x     |                   |           |                           |
|------------------|-------------------|-----------|---------------------------|
|                  |                   |           | Bookmark this page Logout |
| Bienvenue sur le | serveur e-biscus. |           |                           |
| <b>Tarif</b>     | Configuration     | Manifeste | Dedouanement              |
| Risque           | Comptabilite      | DMS       |                           |

|                                                                                                    | <b>↓</b> ↓                          | ECO9981 🏠 Maison 🗜 Déconnex                                                                                                    |
|----------------------------------------------------------------------------------------------------|-------------------------------------|----------------------------------------------------------------------------------------------------|
| Segment                                                                                                   | - Enix                              | Q Saisir X                                                                                                    |
| générale : Divisé<br>en 2 parties :                                                                       | Déclaration                         | dédouanement - Document Administratif Unique                                                                                                    |
| <u>Partie haute =</u><br>Partie générale                                                                  | Rechercher      Salsir      Charger | N°Déclaration       Bureau       PFPP'Papeete       *       A. Pays du bureau<br>de douane       PF       POLYNESIE FRANCAISE         Date et Heure<br>d'enregistrement<br>d'enregistrement       A. Subdivision<br>nationale       *       *       Statut       Image: Comparison of the comparison of the comparison of the |
| Partie basse :<br>Partie détaillée                                                                        | C Rapport                           | Détails     Mouvements     Conteneurs     Transport     Documents attachés     Données complémentaires     Évaluation     Système       2. Expéditeur/exportateur     8. Destinataire     -     -     4. Déclarant/représentant       - Enregistré     ✓     -     -     Enregistré     ✓       - Numéro     -     -     Numéro     -     Numéro       d'enregistrement     -     Nom     -     Nom       - Nom     -     -     -     Nom                                                                                                    |
| Champs grisés :<br>Non accessibles à<br>la saisie<br>Champs non<br>grisés :<br>accessibles à la<br>saisie |                                     | - Nationalité - Nationalité   - Nationalité - Nationalité   Téléphone Téléphone   20. Conditions de livraison Devise fret   - Incoterm - Statut   - Incoterm Montant fret   - Endroit nommé Devise assurance   - Endroit nommé Devise assurance   - Compagnie de transport Montant fret   Compagnie de transport Montant assurance   Compagnie de transport C. Bureau de départ   S3. Bureau de destination Montant de la pénalité   - Nottant - Statut   - Statut - Statut                                                                                                    |

#### - 1.Remplir la partie haute du SG

| dédouanement - Docum              | nent Administratif Uniqu          | ue      |                                                |                             |         |                                |           |                        |     |
|-----------------------------------|-----------------------------------|---------|------------------------------------------------|-----------------------------|---------|--------------------------------|-----------|------------------------|-----|
| N°Déclaration                     |                                   |         | Bureau                                         | PFPP <sup>·</sup> Papeete   | * *     | A. Pays du bureau<br>de douane | PF POI    | YNESIE FRANCAISE       |     |
| Date et Heure<br>d'enregistrement | Date et Heure<br>l'enregistrement |         | A. Subdivision<br>nationale                    | AQP A QUAI PPT              | * *     | Statut                         |           | *                      |     |
| 1.1 Mouvement                     | Import                            | * *     | <ul> <li>1.2Type de<br/>déclaration</li> </ul> | A Déclaration normale       | * *     | 1.3 Transit-<br>transbo        |           | *                      |     |
| 5. Articles                       | 5. Articles                       |         | 6. Total des colis                             |                             | 0       | 7. Numéro de<br>référence      |           |                        |     |
| Détails Mouvement                 | ts Conteneurs Tr                  | ansport | Documents attachés                             | Données complémentaires     | Évaluat | tion Résultats                 | Système   | LMs restantes sur le T | т   |
| 2. Expéditeur/exportat            | teur                              |         | 8. Destinataire                                |                             |         | 14. Déclarant/repré            | esentant  |                        |     |
| - Enregistré                      |                                   |         | - Enregistré                                   | $\checkmark$                |         | - Enregistré                   | <b>v</b>  |                        |     |
| - Numéro<br>d'enregistrement      |                                   |         | - Numéro<br>d'enregistrement                   | 9999ZZ                      |         | - Numéro<br>d'enregistrement   | 9999ZZ    |                        | *   |
| - Nom PA                          | CIFIC WOOD                        |         | - Nom                                          | N° TAHITI 9999ZZ            |         | - Nom                          | N° TAHITI | 9999ZZ                 |     |
| 12                                | GREAT SOUTH ROAD                  |         |                                                | POLYNESIE FRANCAISE, PAPEET | E-      |                                | POLYNES   | E FRANCAISE, PAPEETE-  |     |
| - Adresse Lor                     | ng <u>Beach</u> , CA              |         | - Adresse                                      | TAHITI                      |         | - Adresse                      | TAHITI    |                        |     |
|                                   |                                   |         |                                                |                             |         |                                |           | h.                     |     |
| - Nationalité US                  | ETATS-UNIS                        | •       | - Nationalité                                  |                             | *       | - Nationalité                  |           | Ŧ                      |     |
| Téléphone                         |                                   |         | Téléphone                                      |                             |         | Téléphone                      |           |                        |     |
| 20. Conditions de livra           | aison                             |         | Devise fret                                    |                             | *       | - Statut                       |           | ÷ *                    | t i |
| - Incoterm                        |                                   | •       | Montant fret                                   |                             |         | 23. Taux de<br>change          |           |                        |     |
|                                   | 1                                 |         | Devise                                         |                             |         | -                              |           |                        |     |

- 2. remplir Onglet Détails- **SAUVER –**-> le Numéro de déclaration et donné par le système

| 2                                                                                  |          |                          |           |                                                                      |                   |                                                           |        |                                                |                                                                  |                  |             |                        |     |
|------------------------------------------------------------------------------------|----------|--------------------------|-----------|----------------------------------------------------------------------|-------------------|-----------------------------------------------------------|--------|------------------------------------------------|------------------------------------------------------------------|------------------|-------------|------------------------|-----|
| dédouanement - Do                                                                  | cument A | dministratif Ur          | nique     |                                                                      |                   |                                                           |        |                                                |                                                                  |                  |             |                        |     |
| N°Déclaration<br>Date et Heure<br>d'enregistrement<br>1.1 Mouvement<br>5. Articles | IM Imp   | port                     | *         | Bureau<br>A. Subdivision<br>nationale<br>t 1.2Type de<br>déclaration | PFPF<br>AQP<br>A  | <sup>P</sup> Papeete<br>A QUAI PPT<br>Déclaration normale | *<br>* | * A. F<br>de<br>* Sta<br>* 1.3<br>trai<br>7. N | Pays du bureau<br>douane<br>tut<br>Transit-<br>nsbo<br>luméro de | PF               | POL         | YNESIE FRANCAISE       |     |
| Détails Mouven                                                                     | nents (  | Conteneurs               | Transport | Documents attachés                                                   | Don               | nées complémentaires                                      | Éva    | réfe<br>luation                                | érence<br>Résultats                                              | Systè            | me          | LMs restantes sur le 1 | ГТ  |
| 2. Expéditeur/expo                                                                 | rtateur  |                          |           | 8. Destinataire                                                      |                   |                                                           |        | 14.                                            | Déclarant/repré                                                  | ésenta           | ant         |                        |     |
| - Enregistré<br>- Numéro<br>d'enregistrement                                       |          |                          |           | - Enregistré<br>- Numéro<br>d'enregistrement                         | <b>√</b><br>99992 | 22                                                        |        | - Er<br>- Ni<br>d'e                            | nregistré<br>uméro<br>nregistrement                              | <b>√</b><br>9999 | ZZ          |                        | ] , |
| - Nom                                                                              | PACIFIC  | WOOD                     |           | - Nom                                                                | N° TA             | HITI 9999ZZ                                               |        | - No                                           | om                                                               | N° TA            | AHITI       | 9999ZZ                 |     |
| - Adresse                                                                          | 12 GREA  | IT SOUTH ROAL<br>ach, CA | Ş         | - Adresse                                                            | Poly<br>Tahit     | NESIE FRANCAISE, PAPEET                                   | ſE-    | - Ac                                           | iresse                                                           | Poly<br>Tahit    | (NESI<br>TI | E FRANCAISE, PAPEETE-  |     |
| - Nationalité                                                                      | US ET.   | ATS-UNIS                 |           | - Nationalité                                                        |                   |                                                           | .11    | - Na                                           | ationalité                                                       |                  |             |                        |     |
| Téléphone                                                                          |          |                          |           | Téléphone                                                            |                   | 1                                                         |        | Tél                                            | éphone                                                           |                  |             |                        |     |
| 20. Conditions de l                                                                | ivraison |                          |           | Devise fret                                                          |                   |                                                           | *      | - St                                           | atut<br>Taux do                                                  |                  |             | •                      | ]*  |
| - Incoterm                                                                         |          |                          | *         | Montant fret                                                         |                   |                                                           |        | 23.                                            | laux de                                                          |                  |             |                        |     |

#### - 3. remplir Onglet Mouvements

| Détails                | Mouveme        | ents   | Conteneurs      | Transport                        | Documents attachés           | ocuments attachés Données complémentaires Évaluation Système LMs restante |                 |            |                            | es sur le | e TT     |              |         |   |
|------------------------|----------------|--------|-----------------|----------------------------------|------------------------------|---------------------------------------------------------------------------|-----------------|------------|----------------------------|-----------|----------|--------------|---------|---|
| 15. Pays               | d'expéditio    | n/d'ex | portation       |                                  | 27. Lieu de<br>chargement et | LEI                                                                       | AVRE/PPT        |            | 18. Moyen                  | de transp | ort au ( | départ/à l'a | arrivée |   |
| - Pays                 | Pays FR FRANCE |        |                 | <ul> <li>déchargement</li> </ul> | déchargement                 |                                                                           |                 | - Identité |                            |           | RADE WHI | TE           |         |   |
| 17. Pays               | de destinat    | ion    |                 |                                  | 28. Garantie                 |                                                                           |                 |            | - Nationalit               | é         | LR       | LIBERIA      |         | * |
| - Pays                 |                | PF     | POLYNESIE FR    | RANCAISE                         | Localisation                 | PPI                                                                       | PAPEETE-PORTFRE | •          | 19. Conten                 | eurs      |          |              |         |   |
| 24. Procé              | édure          |        |                 |                                  | 49. Identificatio            | n de l'entr                                                               | epôt            |            | 50. Représ                 | entation  |          |              |         |   |
| particuliè<br>25 Mode  | ere            |        |                 |                                  | - Туре                       |                                                                           |                 | *          | - Principal                |           |          |              |         |   |
| transport              | t              | 1      | Transport marit | time                             | • Code                       |                                                                           |                 |            | - Nom du                   |           |          |              |         | _ |
| 26. Date<br>arrivée/de | épart          | 2017   | -11-06          |                                  | - Date de fin du             |                                                                           |                 | -          | représenta<br>Qualité du   | ant       |          |              |         |   |
|                        |                |        |                 |                                  | régime suspen                | sif                                                                       |                 |            | - qualite ut<br>représenta | ant       |          |              |         |   |

Saisie facultative

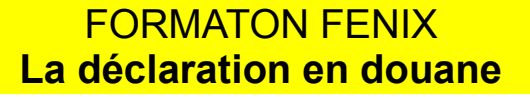

# - 4.remplir Onglet Conteneurs saisie est facultative

| Se   | gme | ent général 🛛 🔘  | Articles   |           |                    |                         |            |         |  |
|------|-----|------------------|------------|-----------|--------------------|-------------------------|------------|---------|--|
|      |     |                  |            |           |                    |                         |            |         |  |
| Déta | ils | Mouvements       | Conteneurs | Transport | Documents attachés | Données complémentaires | Évaluation | Système |  |
| ÷    | Nun | néro du conteneu | ır         |           |                    |                         |            |         |  |
| ×    | 0   | SUDU7900         | 282        | *         |                    |                         |            |         |  |

#### - 5.remplir Onglet Transport

| Segme                | ent général | ۲    | Articles     |                                   |                    |      |                                          |            |           |                         |   |
|----------------------|-------------|------|--------------|-----------------------------------|--------------------|------|------------------------------------------|------------|-----------|-------------------------|---|
| Détails              | Mouveme     | ents | Conteneurs   | Transport                         | Documents attachés | Donr | nées complémentaires                     | Évaluation | Système   | LMs restantes sur le TT |   |
| Numéro S<br>contenan | SD<br>t     | 17P  | PTMI00001203 | 3                                 | Recherche TT       |      |                                          | •          | ◀         |                         |   |
| Туре                 |             | 1    | Sea          |                                   | Préfixe du TD      |      | V LKCMB-AHL0108654<br>G VNSGN-AHA0180003 | Ξ.         | Numéro du | ALCOOLS1                | * |
|                      |             |      |              |                                   |                    | VNSC | G VNSGN-AHA0178173                       | -          | uocument  |                         |   |
|                      |             |      |              |                                   |                    | NZTR | NZTRG-ACD0491629                         |            |           |                         |   |
|                      |             |      |              |                                   |                    | NZTE | NZTRG-ACD0491351                         |            |           |                         |   |
|                      |             |      | 1- i         | nscrire le num                    | iéro de DS         | NZTE | NZTRG-ACD0485876                         |            |           |                         |   |
|                      |             |      | 2-0          | ilquer dans F<br>)uvrir la lisrte | de valeur          | NZTR | NZTRG-ACD0485867                         |            |           |                         |   |
|                      |             |      | 4-s          | electionner le                    | TT concerné        | NZTR | NZTRG-ACD0484883                         |            |           |                         |   |
|                      |             |      |              |                                   |                    | NZTR | NZTRG-ACD0484881                         |            |           |                         |   |
|                      |             |      |              |                                   |                    | INMU | II INMUN-ACB0115582                      | -          |           |                         |   |

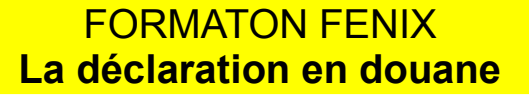

# - 6.remplir Onglet Documents attachés

| ⊚ s  | egment général 🦷                                            | Articles                                |           |                                                                                                    |                             |            |         |                         |
|------|-------------------------------------------------------------|-----------------------------------------|-----------|----------------------------------------------------------------------------------------------------|-----------------------------|------------|---------|-------------------------|
| Déta | ails Mouvements                                             | Conteneurs                              | Transport | Documents attachés                                                                                                    | Données complémentaires     | Évaluation | Système | LMs restantes sur le TT |
| ÷    | Туре                                                        |                                         |           | Code                                                                                                    |                             | Référence  |         | Requis                  |
| *    | GENE Documents gér                                          | néraux 🔹                                | *         | 006 Facture                                                                                                    | *                           | 2017112    | 22      | *                       |
|      | PROH Documents de<br>EXON Documents d'<br>GENE Documents gé | e prohibition<br>exonération<br>inéraux | Code      | 327<br>Attestation de mise en<br>230<br>Attestation d'inscriptio<br>129<br>Autorisation de mise a<br>127<br>Autorisation préalable<br>004<br>Avie d'arrivéo poetal | n AT<br>on<br>a bor<br>e de |            |         |                         |
| •    |                                                             |                                         |           |                                                                                                    |                             |            |         |                         |

- 7.remplir Onglet Données complémentaires si nécessaire

| Détails       Mouvements       Conteneurs       Transport       Documents attachés       Données complémentaires       Évaluation       Système       LMs restantes sur le TT         Image: CPLD_Numéro déclaration entrée       Valeur de l'élément       Valeur de l'élément       Valeur de l'élément         CPLD_NUM_DEC_SOFIX       Image: CPLD_NUM_DEC_SOFIX       Image: CPLD_NUM_DEC_SOFIX       Image: CPLD_NUM_DEC_SOFIX | Se    | egmen | ıt général 🛛 🔘 | Articles      |           |                    |            |                  |            |         |                         |
|----------------------------------------------------------------------------------------------------|-------|-------|----------------|---------------|-----------|--------------------|------------|------------------|------------|---------|-------------------------|
| Nom de l'élément     Valeur de l'élément       CPLD, Numéro déclaration entrée     CPLD_NUM_DEC_SOFIX                                                                                                    | Détai | ils   | Mouvements     | Conteneurs    | Transport | Documents attachés | Données co | omplémentaires   | Évaluation | Système | LMs restantes sur le TT |
| CPLD_NUM_DEC_SOFIX                                                                                                    | •     | Nom   | de l'élément   |               | ſ         |                    |            | Valeur de l'élém | ent        |         |                         |
| CPLD_NUM_DEC_SOFIX                                                                                                    |       | CPLD  | Numéro décla   | ration entrée | k         | _                  | _          |                  |            |         |                         |
|                                                                                                    |       | C     | PLD_NUM_DEC    | SOFIX         |           |                    |            |                  |            |         |                         |

#### - 8. remplir Onglet Evaluation

| Segme<br>Détails    | ent général<br>Mouvemer | ©<br>nts | Articles<br>Conteneurs | Transport | Documents attaché                           | s Donnée | es complémentaires    | Évaluation | Système |  |
|---------------------|-------------------------|----------|------------------------|-----------|---------------------------------------------|----------|-----------------------|------------|---------|--|
| Méthode<br>paiement | de<br>t                 | F        | Crédit d'enlève        | ment      | <ul> <li>Méthode de<br/>garantie</li> </ul> |          |                       | •          |         |  |
| Mode de c           | alcul                   | F        | Crédit d'enlèv         | vement    | axes                                        | M        | Crédit d'opération di | iverse     |         |  |
|                     |                         | Α        | Paiement cor           | mptant    | •                                           | R        | Soumission Bancair    | e          |         |  |
|                     |                         | A        | Palement Co            | inptant   |                                             | ĸ        | Journasion Bancan     | 6          |         |  |
|                     |                         |          |                        |           |                                             |          |                       |            |         |  |
|                     |                         |          |                        |           |                                             |          |                       |            |         |  |

## Segment général :

#### 9- Onglet Système uniquement à consulter

| Segment général              | Segment général |           |                      |                         |            |                         |                       |      |  |  |  |  |
|------------------------------|-----------------|-----------|----------------------|-------------------------|------------|-------------------------|-----------------------|------|--|--|--|--|
| Détails Mouveme              | ents Conteneurs | Transport | Documents attachés   | Données complémentaires | Évaluation | Système LMs             | s restantes sur le TT |      |  |  |  |  |
| Nom opérateur                |                 |           | Créé le              | 2017-11-02 16:42:40     |            | Complété le             |                       |      |  |  |  |  |
| Opérateur TR #               |                 |           | Accepté le           |                         |            | Retrait le              |                       |      |  |  |  |  |
| N°TAHITI reprise<br>garantie |                 |           | Risque vérifié le    |                         |            |                         |                       |      |  |  |  |  |
| Version                      |                 |           | Contrôlé le          |                         |            |                         |                       |      |  |  |  |  |
| Corrigé le                   |                 |           | Statut               | Créé                    | *          |                         |                       |      |  |  |  |  |
| Annulé le                    |                 |           |                      |                         |            |                         |                       |      |  |  |  |  |
| Conforme le                  |                 |           | Verrouillé           |                         |            | Libéré le               |                       |      |  |  |  |  |
| Payé le                      |                 |           | Apuré le             |                         |            | Enlevé le               |                       |      |  |  |  |  |
| Acceptation<br>manuelle      |                 |           | Mouvement            | Importation             | •          |                         |                       |      |  |  |  |  |
| Déclaration<br>complète      | Vrai            |           | Exportation PAC      | Faux                    | *          | MRN                     | 17NLPPTIM000013392    | 2    |  |  |  |  |
| Montant à payer              |                 |           | Montant Garanti      |                         |            | Montant exonéré         |                       |      |  |  |  |  |
| Masse nette                  |                 | 101.4     | 40 Garantie à libére | r                       |            | Valeur                  |                       | 0.00 |  |  |  |  |
| Droit calculé                |                 |           | TVA calculée         |                         |            | Résultat du<br>contrôle |                       | *    |  |  |  |  |
| Taux de change               |                 |           | Quantité à apure     | r                       |            | Undefined<br>message    |                       |      |  |  |  |  |

- 10 Onglet LMS restantes sur le TT : contient les données du TT

| 💿 Segment général 🔘 Articles |                              |                            |                         |                                               |
|------------------------------|------------------------------|----------------------------|-------------------------|-----------------------------------------------|
| s Mouvements Conteneurs      | Transport Documents attachés | Données complémentaires Év | valuation Résultats Sys | steme LMs restantes sur le TT                 |
| Identifiant TT               | Lieu de dépôt temporaire     | Code emballage             | Reference de la ligne   | e de marchautice Quantité occustatee de colis |
| CNSHK-AKA0125595             | PFPPTCOT                     | РК                         | 1                       | 500                                           |
| CNSHK-AKA0125595             | PFPPTCOT                     | РК                         | 2                       | 500                                           |
|                              |                              |                            |                         |                                               |
|                              |                              |                            |                         |                                               |
|                              |                              |                            |                         |                                               |

- Sauver à nouveau

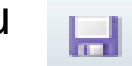

--> Statut de la déclaration = Créé

| dédouanement - Doo                | cume | nt Administratif Unique |   |                             |      |                     |   |                                |      |                     |   |
|-----------------------------------|------|-------------------------|---|-----------------------------|------|---------------------|---|--------------------------------|------|---------------------|---|
| N°Déclaration                     | 17FA | AIM000034004            |   | Bureau                      | PFFA | Faaa                | * | A. Pays du bureau<br>de douane | PF   | POLYNESIE FRANCAISE | * |
| Date et Heure<br>d'enregistrement |      |                         |   | A. Subdivision<br>nationale | AUT  | Autre               | * | Statut                         | 10   | Créé                | * |
| 1.1 Mouvement                     | IM   | Import                  | * | 1.2Type de<br>déclaration   | A    | Déclaration normale | * | 1.3 Transit-<br>transbo        |      |                     | * |
| 5. Articles                       |      |                         | 1 | 6. Total des colis          |      |                     | 1 | 7. Numéro de<br>référence      | IPHO | NE 20171119-01      |   |
| Segment généra                    | I () | Articles                |   |                             |      |                     |   |                                |      |                     |   |

## **II - SEGMENT ARTICLE**

| sta 🕹         |                                    |                        |             |                             |          |                     |            |                               |        | 🚨 FO9981   🏠 Ma    | aison 🕒 Déconne | exion |
|---------------|------------------------------------|------------------------|-------------|-----------------------------|----------|---------------------|------------|-------------------------------|--------|--------------------|-----------------|-------|
| Fenix         | Q Saisir                           | x                      |             |                             |          |                     |            |                               |        |                    |                 |       |
|               |                                    |                        |             |                             | -        |                     |            |                               | -      |                    |                 | 10    |
| O Déclaration | dédouanement Doci                  | umont Administratif Ur | ique        |                             |          |                     |            |                               |        |                    |                 | H     |
| Q Rechercher  | N°Déclaration                      | 17PPTIM000013416       | nque        | Bureau                      | PFPF     | "Papeete            | *          | A. Pays du bureau             | PF     | POLYNESIE FRANCAIS | E               | 111   |
| O Daiair      | Date et Heure                      |                        |             | A. Subdivision              | СОТ      | COTADA              | •          | de douane<br>Statut           | 10     | Créé               | •               | Ш     |
|               | 1.1 Mouvement                      | IM Import              | *           | 1.2Type de                  | A        | Déclaration normale | • •        | 1.3 Transit-transbo           |        |                    | *               | Ш     |
| Charger       | 5. Articles                        |                        | 0           | 6. Total des colis          |          |                     | 0          | 7. Numéro de<br>référence     | N° F   | REPERTOIRE/DOSSIER |                 |       |
| Q Rapport     | Détails Mouvem                     | ents Conteneurs        | Transport [ | Documents attachés          | onnées   | complémentaires     | Évaluation | Système                       |        |                    |                 |       |
| Q Message     | 2. Expéditeur/export               | tateur                 |             | 8. Destinataire             |          |                     |            | 14. Déclarant/représ          | sentar | t                  |                 |       |
|               | - Enregistré                       |                        |             | - Enregistré                | <b>V</b> |                     |            | - Enregistré                  |        |                    |                 |       |
|               | - Numéro<br>d'enregistrement       |                        |             | d'enregistrement            |          |                     |            | d'enregistrement              |        |                    | *               |       |
|               | - Nom                              |                        |             | - Nom                       |          |                     |            | - Nom                         | _      |                    |                 |       |
|               | - Adresse                          |                        |             | - Adresse                   |          |                     |            | - Adresse                     |        |                    |                 |       |
|               |                                    |                        |             |                             |          |                     |            |                               |        |                    |                 |       |
|               | - Nationalité                      |                        | *           | - Nationalité               |          |                     | •          | - Nationalité                 |        |                    | •               | Ш     |
|               | Téléphone                          |                        |             | Téléphone                   |          | 1                   |            | Téléphone                     |        |                    |                 |       |
|               | 20. Conditions de liv              | raison                 |             | Devise fret                 |          |                     | •          | - Statut                      |        |                    | * *             |       |
|               | - Incoterm                         |                        | *           | Montant fret                |          | 1                   |            | 23. Taux de change            |        |                    |                 |       |
|               | - Endroit nommé                    |                        |             | Devise assurance<br>Montant |          |                     | •          | D.Commentaire                 | _      |                    |                 |       |
|               | 21. Compagnie de tr<br>Companie de | ransport               |             | assurance<br>C. Bureau de   |          |                     |            | D.scellees<br>48. Crédit      | _      |                    |                 |       |
|               | transport<br>Nationalité           |                        |             | départ<br>53. Bureau de     |          |                     |            | d'enlèvement<br>Montant de la | -      |                    |                 | Ш     |
|               | Companie de<br>transport           |                        | •           | destination                 |          |                     |            | pénalité                      | -      |                    |                 | Ш     |
|               | 22. Montant total Fa               | cture                  |             |                             |          |                     |            |                               |        |                    |                 |       |
|               | - Montant                          |                        |             |                             |          |                     |            |                               |        |                    |                 |       |
|               | - Devise                           |                        | •           |                             |          |                     |            |                               |        |                    |                 |       |
|               | < [                                |                        |             |                             |          | III                 |            |                               |        |                    | •               | JU    |

#### - 1. remplir Onglet Détails

| Segm                                                         | ient général                                        | Articles                                                                   | 32.<br>I'an    | Numéro de<br>ticle                                                                                       | 001                                                                             |      |               | •              |        |               |                                                                                                    |          |        |
|--------------------------------------------------------------|-----------------------------------------------------|----------------------------------------------------------------------------|----------------|----------------------------------------------------------------------------------------------------|---------------------------------------------------------------------------------|------|---------------|----------------|--------|---------------|----------------------------------------------------------------------------------------------------|----------|--------|
| Détails                                                      | Procédure                                           | Documents attachés                                                         | Données complé | émentaires                                                                                               | Colis                                                                           | Éva  | luation       | Données cachée | s Sys  | stème         |                                                                                                    |          |        |
| 33. Espè<br>Nomencl<br>Premier<br>Deuxièm<br>exo<br>Autre co | ce tarifaire<br>lature<br>code exo<br>le code<br>de | 8517.12.00<br>8517 Postes télép<br>d'usagers, y comp<br>téléphones pour ré | honiques       | 31. Co<br>l'articl<br>* 34. Pa<br>- Pays<br>35. Ma<br>(kg)<br>36. Pro<br>38. Ma<br>(kg)<br>39. Bé<br>exo | is dans<br>e<br>ys d'origin<br>sse Brute<br>éférence<br>sse Nette<br>néficiaire | ne   | US E<br>100 N | TATS-UNIS      | 0.140  | 1<br>*<br>) * | 42. Prix de l'article<br>43. Méthode<br>d'évaluation<br>44a. Unité déclarée<br>- Valeur UD<br>- Code UD<br>45. Ajustement<br>- Ajustement<br>- Code monaie | 629.0000 | D<br>r |
| 44b. Unit<br>- Valeur V<br>- Code U                          | é spécifique<br>USPE<br>SPE                         |                                                                            |                | - Valeu<br>- Code                                                                                        | ite statist<br>ir USTA<br>USTA                                                  | Ique | NBR           |                | 1.0000 | *             | ajustement<br>46. Valeur en<br>douane                                                                                                    |          | r      |

- 2. remplir Onglet Procédure dans l'article 1 uniquement

| Segment général     | Articles           | 32. Numéro de<br>l'article | 001   |                   | *                     |            |        |
|---------------------|--------------------|----------------------------|-------|-------------------|-----------------------|------------|--------|
| Détails Procédure   | Documents attachés | Données complémentaires    | Colis | Évaluation        | Données cachées       | Système    |        |
| 37. Régime          | ,<br>,             |                            |       | 40. Dé            | claration Sommaire/do | cument pré | cédent |
| - Sollicité         | 40 MAC (MISI       | E A LA CONSOMM/ 🔻 📩        |       | - Type<br>docun   | de<br>nent            |            | •      |
| - Précédent         | 00 AUCUN R         | EGIME PRECEDEI 🔻 📩         |       | - Abré            | viation               |            | •      |
| - Type de catégorie |                    | •                          |       | - Pren<br>subdiv  | nière<br>vision :     |            |        |
| - Sous catégorie    |                    | •                          |       | Identif<br>- Deux | ication<br>ième       |            |        |
|                     |                    |                            |       | subdiv<br>Identif | vision :<br>ication   |            |        |
|                     |                    |                            |       |                   |                       |            |        |
|                     |                    |                            |       |                   |                       |            |        |

#### - 3. remplir Onglet Documents attachés

| Segment général                                                               | 32. Numéro de<br>l'article                                                                                              | 001                      | •                    |      |        |
|-------------------------------------------------------------------------------|----------------------------------------------------------------------------------------------------|--------------------------|----------------------|------|--------|
| Détails Procédure Documents attachés                                          | Données complémentaires                                                                                                 | Colis Évaluation         | Données cachées Syst | tème |        |
|                                                                               | Code                                                                                                    |                          | Référence            |      | Requis |
| GENE Documents généraux 👻 *                                                   | 006 Facture                                                                                                    | <b>*</b> *               | 201711222            | *    |        |
| PROHDocuments de prohibitionEXONDocuments d'exonérationGENEDocuments généraux | Attestation de mise e<br>230<br>Attestation d'inscripti<br>129<br>Autorisation de mise<br>127<br>Autorisation préalable | en AT<br>tion<br>≥ à bor |                      |      |        |
| ф Туре                                                                        | Code 004<br>Avis d'arrivéo postal                                                                                       | <b></b> ⇒érence          |                      |      |        |
|                                                                               |                                                                                                    |                          |                      |      |        |

#### - 4. remplir Onglet Données complémentaires

| 0   | Segm | ent général                  | Articles           | 32. Numéro de<br>l'article | 001   |            | ٣               |         |  |
|-----|------|------------------------------|--------------------|----------------------------|-------|------------|-----------------|---------|--|
| Dét | ails | Procédure                    | Documents attachés | Données complémentaires    | Colis | Évaluation | Données cachées | Système |  |
| Ф   | Non  | n de l'élément               |                    |                            |       | Valeur     | le l'élément    |         |  |
|     | CPL  | ) Indique si la              | marchandise e: 👻 ≭ |                            |       |            |                 |         |  |
|     | CPL  | D <sub>.</sub> Assiette ga   | rantie AT Suspe    |                            |       |            |                 |         |  |
|     | CPL  | D Exportation                | ouvrages compo.    |                            |       |            |                 |         |  |
|     | CPLI | ) <sub>.</sub> Frais de dét  | arquement et/o     |                            |       |            |                 |         |  |
|     | CPLI | D <sub>.</sub> Indique si la | marchandise        |                            |       |            |                 |         |  |
|     | CPLI | ). Indique si l e            | exportation d      |                            |       |            |                 |         |  |
|     | CPLI | ).<br>Nombre de j            | ours en régime     |                            |       |            |                 |         |  |
|     | CPLI | ) Produits co                | smétiques ou d'    |                            |       |            |                 |         |  |
|     | CPLI | ), véhicule aut              | omobile ou de      |                            |       |            |                 |         |  |

#### - 5. remplir Onglet Colis

| 05   | egm | ent général       | Articles         |                   | 32. Numéro de<br>l'article | 001      |                 | T                   |             |                  |                                        |
|------|-----|-------------------|------------------|-------------------|----------------------------|----------|-----------------|---------------------|-------------|------------------|----------------------------------------|
| Déta | ils | Procédure         | Documents attach | iés Données co    | omplémentaires             | Colis    | Évaluation      | Données cachées     | Système     |                  |                                        |
| •    | Nun | néro de l'article | Type de colis    | Numéro de la ligr | Quantité déclar            | rée Mare | ques et numéros | 35. Masse Brute (kg | Description | Quantité enlevée | Poids enlevé                           |
| ×    | -   | _                 | Colis            | 1                 | 1                          | APF      | PLE IPHONE      | 0.14                | SMARTPHONE  | 0                | 0.000                                  |
|      |     |                   |                  |                   |                            |          |                 |                     |             |                  |                                        |
|      |     |                   |                  |                   |                            |          |                 |                     |             |                  |                                        |
|      |     |                   |                  |                   |                            |          |                 |                     |             |                  |                                        |
|      |     |                   |                  |                   |                            |          |                 |                     |             |                  |                                        |
|      |     |                   |                  |                   |                            |          |                 |                     |             |                  |                                        |
|      |     |                   |                  |                   |                            |          |                 |                     |             |                  | ······································ |

- Sauver (enregistrer les données de l'article)

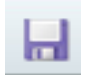

- Revenir sur Segment général
- Sauver à nouveau

| $\bigcirc$ | dédouanement - Doc                | ument Administratif Uni | ique      |                             |
|------------|-----------------------------------|-------------------------|-----------|-----------------------------|
|            | <b>N°Déclaration</b>              | 17FAAIM000034004        |           | Bureau                      |
|            | Date et Heure<br>d'enregistrement |                         |           | A. Subdivision<br>nationale |
|            | 1.1 Mouvement                     | IM Import               | *         | 1.2Type de<br>déclaration   |
|            | 5. Articles                       |                         | 1         | 6. Total des colis          |
|            | Sigment généra                    | Articles                |           | 32. Numéro de<br>l'article  |
|            | Détails Procédui                  | Documents attach        | és Donnée | es complémentaires          |
|            | 33. Espèce tarifaire              |                         |           | 31. Colis<br>l'article      |
|            | Nomenclature                      | 8517.12.00              |           | * 34. Pays                  |
|            | Premier code exo                  |                         |           | <ul> <li>Pays</li> </ul>    |

### Evaluer

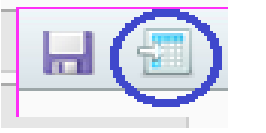

Cette transaction est employée pour l'évaluation de la déclaration par rapport à la réglementation et à l'imposition applicables à cette déclaration en douane.

Si la saisie est incorrecte, le système génère une boite de dialogue

#### Au niveau de l'article Onglet Évaluation (montant des droits et taxes liquidés <u>par article</u>)

| Segment gér    | néral 🔘      | Articles       | 32. Nu<br>l'artic | uméro de<br>:le | 001     |              | *         |                 |         |
|----------------|--------------|----------------|-------------------|-----------------|---------|--------------|-----------|-----------------|---------|
| Détails Procé  | édure Docun  | nents attachés | Données compl     | émentaires      | Colis   | Évaluation   | Résultats | Données cachées | Système |
| Mode de calcul | Base d'impos | ition Quotité  | Montant           | Mode de pa      | aiement | Mode de calc | ul        |                 |         |
| DD             | 75,059.6659  | 0.0600         | 4,503.0000        | А               |         | Р            |           |                 |         |
| PID            | 1.0000       | 85.0000        | 85.0000           | А               |         | Р            |           |                 |         |
| TEAP           | 75,059.6659  | 0.0200         | 1,501.0000        | А               |         | Р            |           |                 |         |
| TEEI           | 75,059.6659  | 0.0100         | 750.0000          | А               |         | Р            |           |                 |         |
| TS             | 1.0000       | 50.0000        | 50.0000           | А               |         | Р            |           |                 |         |
| TVA            | 81,948.6659  | 0.1600         | 13,111.0000       | А               |         | Р            |           |                 |         |
|                |              |                |                   |                 |         |              |           |                 |         |

#### Au niveau du segment général Onglet Évaluation (montant total des droits et taxes liquidés)

| 💿 Segment général 🔘 Articles          |                                 |                           |               |          |         |  |
|---------------------------------------|---------------------------------|---------------------------|---------------|----------|---------|--|
| Détails Mouvements Conteneu           | urs Transport Documents attaché | s Données complémentaires | Évaluation Ré | ésultats | Système |  |
| Méthode de<br>paiement A Paiement con | nptant • Méthode de garantie    |                           | •             |          |         |  |
| Mode de calcul                        | Montant total de taxes          | Mode de paiement          |               |          |         |  |
| DD                                    | 4,503.00                        | A                         |               |          |         |  |
| PID                                   | 85.00                           | A                         |               |          |         |  |
| TEAP                                  | 1,501.00                        | A                         |               |          |         |  |
| TEEI                                  | 750.00                          | A                         |               |          |         |  |
| TS                                    | 50.00                           | A                         |               |          |         |  |
| TVA                                   | 13,111.00                       | А                         |               |          |         |  |
|                                       |                                 |                           |               |          |         |  |

## Enregistrer icône en haut à droite

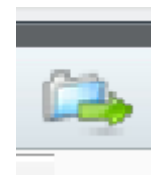

Une fois la saisie terminée, vous cliquez sur l'icône Enregistrer.  $\rightarrow$  Le statut de la déclaration change (voir liste des statuts).

| <sup>o</sup> Déclaration         | 17FA  | AIM000034012   |   | Bureau                      | PFFA | 4Faaa               | * | A. Pays du bureau<br>de douane | PF   | POLYNESIE FRANCAISE | ٣ |
|----------------------------------|-------|----------------|---|-----------------------------|------|---------------------|---|--------------------------------|------|---------------------|---|
| ate et Heure<br>l'enregistrement | 2017- | 11-13 15:00:09 |   | A. Subdivision<br>nationale | AIR  | AIR TAHITI          | * | Statut                         | 30   | Conforme            | * |
| .1 Mouvement                     | IM    | Import         | ٣ | 1.2Type de<br>déclaration   | A    | Déclaration normale | • | 1.3 Transit-<br>transbo        |      |                     | * |
| . Articles                       |       |                | 1 | 6. Total des colis          |      |                     | 1 | 7. Numéro de<br>référence      | EXEF | RCICE ORDINATEUR    |   |

Si la saisie est incorrecte, le système génère une boite de dialogue et la déclaration reste à l'état créé tant qu'il y aura des erreurs.

## Version de DAU :

Fenix crée des versions de déclarations ou DAU.

A chaque événement (création, enregistrement, correction, paiement,...) et changement de statut, de nouvelles versions de DAU seront créées.

Vous pouvez ainsi consulter les versions précédentes et actuelles de vos DAU en sélectionnant la version que vous voulez voir afficher.

| Identification de<br>DAU | 17FAAIM000034012             | Version | P 2 | ▼ Afficher |
|--------------------------|------------------------------|---------|-----|------------|
| dédouanement - Do        | ocument Administratif Unique |         |     |            |

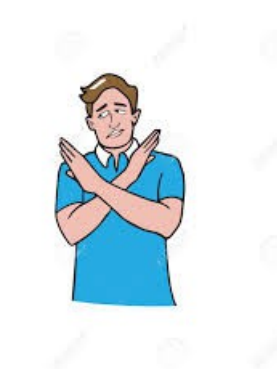

#### Une fois l'enregistrement effectué, vous n'avez plus la main.

Seul le douanier peut faire ou autoriser les éventuelles modifications.

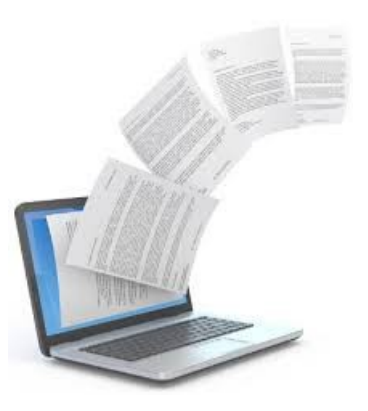

# **Télécharger vos documents** : dès lors que votre déclaration est « **SOUS CONTROLE** », vous devez télécharger tous les documents afférents à cette déclaration.

#### Rechercher la déclaration

Afficher la déclaration

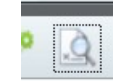

Se positionner sur l'onglet documents attaché du segment général ou article.

| 🖪 - 🙈 🚇 👔                              |                                                       |                                       |                             |                       |                        |    |                                |                         |                            |    |               |   |
|----------------------------------------|-------------------------------------------------------|---------------------------------------|-----------------------------|-----------------------|------------------------|----|--------------------------------|-------------------------|----------------------------|----|---------------|---|
| Identification de<br>DAU               |                                                       | Version 2 2                           |                             | ×                     |                        | ¥  | Afficher                       |                         |                            |    |               |   |
| dédouanement - Do                      | cument Administratif                                  | Unique                                |                             |                       |                        |    |                                |                         |                            |    |               |   |
| N°Déclaration 19FAAIM000357438         |                                                       | Bureau                                | FAA Faaa                    |                       | Ŧ                      |    | A. Pays du bureau<br>de douane |                         | PF POLYNESIE FRANCAISE     |    | *             |   |
| Date et Heure<br>d'enregistrement      | Date et Heure<br>d'enregistrement 2019-01-10 14:45:48 |                                       | A. Subdivision<br>nationale | AIR                   | AIR TAHITI             |    | *                              | ▼ Statut                |                            | 24 | Sous contrôle | * |
| 1.1 Mouvement                          | 1.1 Mouvement IM Import 🔹                             |                                       | 1.2Type de<br>déclaration   | A Déclaration normale |                        | *  |                                | 1.3 Transit-<br>transbo |                            |    |               | * |
| 5. Articles 1                          |                                                       | 6. Total des colis                    |                             |                       |                        | 40 | ) 7. Numéro de<br>référence    |                         | IFEX11 DAUP05 dégroupage 2 |    |               |   |
| Segment généra                         | al 🔘 Articles                                         |                                       |                             |                       |                        |    |                                |                         |                            |    |               |   |
| D (Asile Manual                        | 0                                                     |                                       | Bernarde etterstefe         |                       |                        |    | Écolor                         | 41                      | Quathana                   |    |               |   |
| Details Mouvements Conteneurs Transpor |                                                       | Documents attaches Donnees complement |                             | inees complementair   | ires Evaluation System |    | Systeme                        |                         |                            |    |               |   |
| 👘 Туре                                 | Code                                                  |                                       |                             | Référence             |                        |    |                                |                         | Requis                     |    |               |   |
| 💥 Documents g                          | Lettre de transport aérien (LTA)                      |                                       |                             | F                     |                        |    |                                |                         |                            | _  |               |   |
| 💥 Documents gé                         | néraux                                                |                                       | Bon à délivrer              |                       |                        | F  |                                |                         |                            |    |               |   |
| Documents gé                           | néraux                                                |                                       | Facture                     |                       | F                      | =  |                                |                         |                            |    |               |   |

Sélectionner le document à télécharger Cliquer sur l'icône « télécharger » qui s'affiche

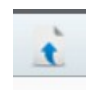

|                                                                                                    |                         |                         |                             |                           |            |                       |        |                         |                           | _             |                            |        |
|----------------------------------------------------------------------------------------------------|-------------------------|-------------------------|-----------------------------|---------------------------|------------|-----------------------|--------|-------------------------|---------------------------|---------------|----------------------------|--------|
| <b>11</b> - 1                                                                                                    | A 🖺 💽                   |                         |                             |                           |            |                       |        |                         |                           |               |                            |        |
| lder<br>DAU                                                                                                    | ntification de<br>J     | 19FAAIM000357438        |                             | Version                   | 2          | 2                     | •      | Affi                    | cher                      |               |                            |        |
| dédo                                                                                                    | uanement - Doo          | cument Administratif Ur | nique                       |                           |            |                       |        |                         |                           |               |                            |        |
| N°D                                                                                                    | éclaration              | 19FAAIM000357438        |                             | Bureau                    | FAA        | Faaa                  | •      | A.P<br>de d             | ays du bureau<br>douane   | PF            | POLYNESIE FRANC            | AISE * |
| Date et Heure<br>d'enregistrement 2019-01-10 14:45:48                                                                                                    |                         |                         | A. Subdivision<br>nationale | AIR                       | AIR TAHITI | *                     | Statut |                         | 24                        | Sous contrôle | *                          |        |
| 1.1                                                                                                    | 1.1 Mouvement IM Import |                         | *                           | 1.2Type de<br>déclaration |            | A Déclaration normale |        | 1.3 Transit-<br>transbo |                           |               |                            | *      |
| 5. A                                                                                                    | rticles                 |                         |                             | 6. Total des colis        |            |                       | 40     | 7. N<br>réfé            | 7. Numero de<br>référence |               | IFEX11 DAUP05 dégroupage 2 |        |
| <ul> <li>Segment général Articles</li> <li>Détails Mouvements Conteneurs Transpor Documents attachés Données complémentaires Évaluation Système</li> </ul> |                         |                         |                             |                           |            |                       |        |                         |                           |               |                            |        |
| ÷                                                                                                    | Туре                    | · · ·                   |                             | Code                      | -          | Réf                   | érence |                         |                           |               | Requis                     |        |
| ×                                                                                                    | Documents ge            | énéraux                 | •                           | Lettre de transport aérie | ∋n (LT     | A) F                  |        |                         | _                         |               |                            | _      |
| 36                                                                                                    | Documents gér           | néraux 🖌                | 7                           | Bon à délivrer            |            | F                     |        |                         |                           |               |                            |        |
| 💥 Documents généraux                                                                                                    |                         |                         | Facture                     |                           |            | F                     |        |                         |                           |               |                            |        |
|                                                                                                    |                         |                         |                             |                           |            |                       |        |                         |                           |               |                            |        |
|                                                                                                    |                         |                         |                             |                           |            |                       |        |                         |                           |               |                            |        |

Parcourir Chercher votre fichier sur le poste de travail

Uploader votre document

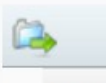

| narger un document                |                  | 7 —               |                            | 1         |     |
|-----------------------------------|------------------|-------------------|----------------------------|-----------|-----|
| Nom du document                   |                  | 🖄 Module          | CLR                        | Clearance | * * |
| N° déclaration                    | 19FAAIM000357438 | Opérate           | ur 5335                    | 554       | *   |
| Représentant                      |                  | Référen<br>docume | ce système<br>nt précédent |           |     |
| tésultat DMS                      |                  |                   |                            |           |     |
| Resultat                          |                  | Référen<br>docume | ce système<br>nt           |           |     |
|                                   |                  |                   |                            |           |     |
| ldentifiant technique<br>document |                  | Messag            | e système                  |           |     |
|                                   |                  |                   |                            |           |     |
|                                   |                  |                   |                            |           | tt. |
|                                   |                  |                   |                            |           |     |
|                                   |                  |                   |                            |           |     |

#### Le document est téléchargé

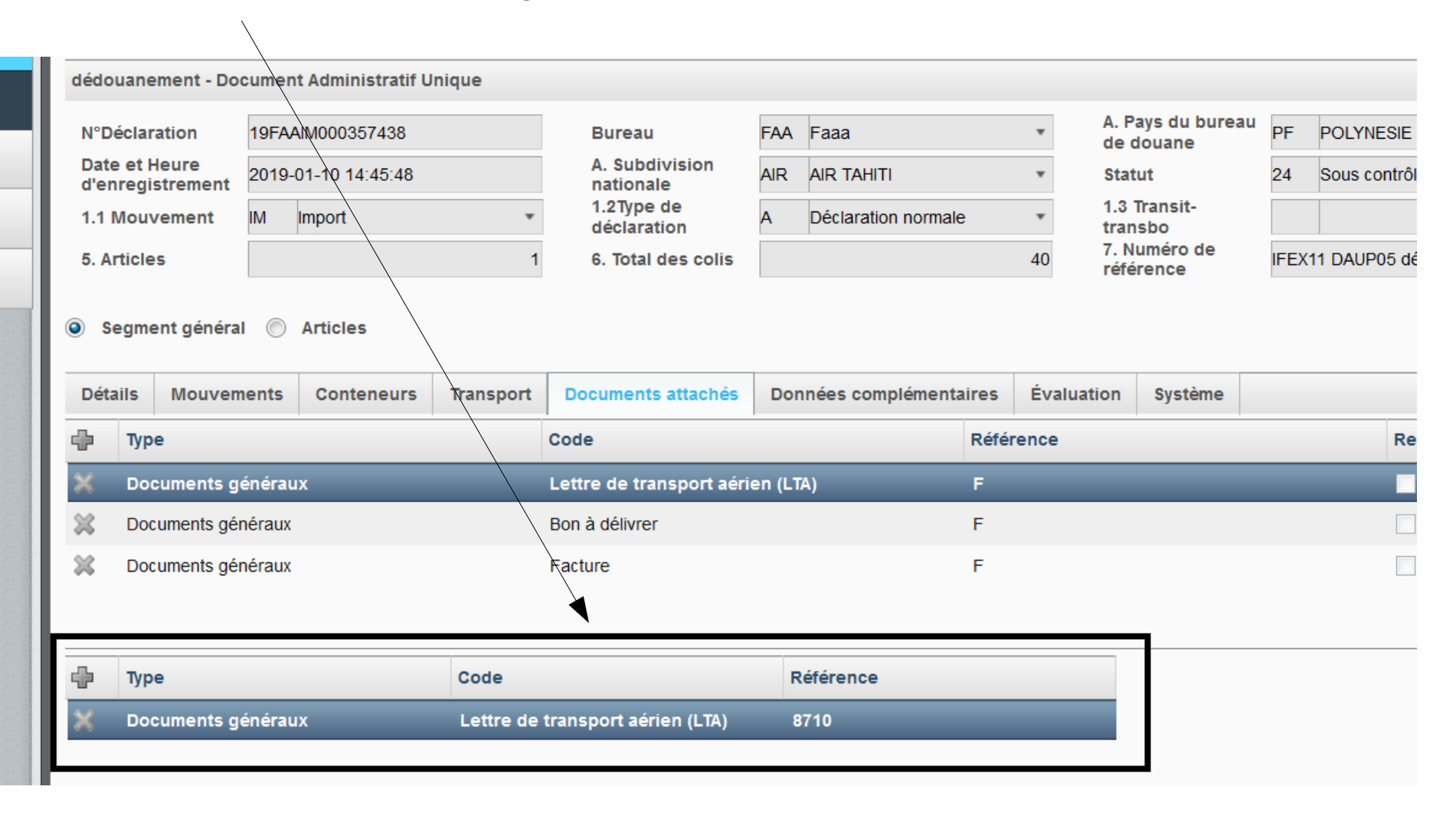

| Le document est visible g | râce à l'icône |
|---------------------------|----------------|
|---------------------------|----------------|

| • 🌆              | ጽ 🖺 🐧                                                                                      | Q      | ×                      |           |                                                                                |        |                     |           |              |                                |     |
|------------------|--------------------------------------------------------------------------------------------|--------|------------------------|-----------|--------------------------------------------------------------------------------|--------|---------------------|-----------|--------------|--------------------------------|-----|
| lder<br>DAU      | Identification de<br>DAU                                                                   |        |                        |           | Version                                                                        | 2      | 2                   | ٣         | Aff          | icher                          |     |
| dédo             | uanement - Do                                                                              | cumen  | t Administratif U      | Inique    |                                                                                |        |                     |           |              |                                |     |
| N°D              | N°Déclaration         19FAAIM000357438           Date et Heure         2019-01-10_14:45:48 |        |                        |           | Bureau                                                                         | FAA    | Faaa                | *         | A. F<br>de   | A. Pays du bureau<br>de douane |     |
| Date<br>d'er     | Date et Heure<br>d'enregistrement                                                          |        | 01-10 14:45:48         |           | A. Subdivision<br>nationale<br>1.2Type de<br>déclaration<br>6. Total des colis | AIR    | AIR TAHITI          | *         | Statut       |                                | 24  |
| 1.1              | 1.1 Mouvement                                                                              |        | Import                 | *         |                                                                                | A      | Déclaration normale | *         | 1.3<br>trai  | 1.3 Transit-<br>transbo        |     |
| 5. A             | 5. Articles                                                                                |        |                        | 1         |                                                                                |        |                     | 40        | 7. N<br>réfe | luméro de<br>érence            | IFE |
| Solution Oétaine | egment généra<br>ails Mouver                                                               | ents   | Articles<br>Conteneurs | Transport | Documents attachés                                                             | Dor    | nnées complémentai  | res Év    | aluation     | Système                        |     |
| ÷                | Туре                                                                                       |        |                        |           | Code                                                                           |        | 1                   | Référence | •            |                                |     |
| ×                | Documents g                                                                                | énérau | IX                     |           | Lettre de transport aéri                                                       | en (LT | Ά)                  | F         | _            |                                |     |
| 36               | 💥 Documents généraux                                                                       |        |                        |           | Bon à délivrer                                                                 |        | F                   |           |              |                                |     |
| *                | Documents gér                                                                              | néraux | L                      | -         | Facture                                                                        |        |                     | F         |              |                                |     |
| •                | Туре                                                                                       |        |                        | Code      |                                                                                | R      | léférence           |           |              |                                |     |
| 4.0              | Decumente d                                                                                | ánárau |                        | Lettre de | transport aérien (I TA)                                                        |        | 710                 |           |              |                                |     |

## Fin du document